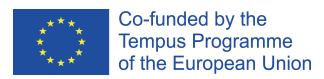

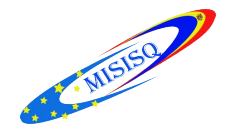

# Modulul Achiziții/Seriale

Cuprins: Prezentare generală 1 Explicații 2-18

Numerele de seriale în ALEPH sunt tratate ca înregistrări de exemplare. O înregistrare de exemplare incude deținătorul (biblioteca filială), locația (colecția și cota), statutul exemplarului și barcodul. În plus, caracteristicile de identificare ale unci înregistrări de exemplar de seriel sunt:

În plus, caracteristicile de identificare ale unei înregistrări de exemplar de serial sunt:

• Descriere (de exemplu, vol. 17, nr. 3 (1993: Martie)); descrierea este afișată în lista exemplarelor și informează despre ceea ce este disponibil în bibliotecă.

• Link (legătură) către înregistrarea de abonament; link-ul este necesar pentru corespondența cu furnizorul.

• Enumerare și informații cronologice.

ALEPH Control Seriale include verificarea și revendicarea numerelor de seriale.

Sistemul generează numerele așteptate, utilizând informațiile de planificare.

Bibliotecarul introduce în sistem informații de planificare (numite "șabloane de predicție").

# Înregistrările în Modulul Seriale

Modulul Seriale utilizează câteva tipuri de înregistrări, toate fiind legate de înregistrarea bibliografică.

**Înregistrarea de abonament** - conține informații care se referă la un anumit abonament (copie) al serialului deținut de bibliotecă, inclusiv furnizor, perioada de abonare și locația. Biblioteca trebuie să dețină o înregistrare de abonament per copie.

**Planificare (Formular)** - este accesat (pentru creare sau actualizare) de la nodul Control din tab-ul Seriale în modulul Achizitii/Seriale.

Liste de distribuție - crearea listelor de distribuție/repartizare este opțională.

**Înregistrarea de exemplare** - fiecare înregistrare de exemplar reprezintă un număr/unitate fizică primită în bibliotecă.

Exemplarele sunt baza pentru repartizare și circulație.

### Accesarea funcției Seriale și a înregistrărilor de seriale

| 1. Bara Seriale | e | Titlul | . <b>.</b> | ECONOMIE | → |
|-----------------|---|--------|------------|----------|---|
| 1. Dara Seriale | _ | ,,     | . —        | J        |   |

| ALEPH Achizikoii/Seriale - Versiunea 22 Biblioteca: SUO52 - USMARC Administrative (SUO | i2) Server: 81.180.66.64:6991 Utilizator: SUPER_52 |
|----------------------------------------------------------------------------------------|----------------------------------------------------|
| ALEPH Vizualizare Utilitare Comenzi "Servicii Help ?                                   |                                                    |
|                                                                                        | 48 - Curierul medical () Year: 2002.               |
| δ1 Ttul ▼                                                                              | 88                                                 |
|                                                                                        |                                                    |
|                                                                                        |                                                    |
| 친 날 번 면 물 옮                                                                            |                                                    |
|                                                                                        |                                                    |
| O [1] Funciolonal O [2] Sintezr     I    I    Tot                                      | Actualizare                                        |
| E: [0] Control [Sablon H01]                                                            | Anulare                                            |
| Ki Verificare                                                                          |                                                    |
| [P] Grup                                                                               |                                                    |
| - Catedra de farmacologie                                                              |                                                    |
| Planificare                                                                            |                                                    |
| [L] Listr abonament (0)                                                                |                                                    |
| E [S] Abonament                                                                        |                                                    |
| [P] Eablon (pattern)                                                                   |                                                    |
| [G] Jurnal CI INFOMEDICA nr. 3                                                         |                                                    |
| [I] Exemplare                                                                          |                                                    |
| [C] Reclamatoli                                                                        |                                                    |
| R] Liste de repartizare                                                                |                                                    |
| [M] Lista exemplarelor (642)                                                           |                                                    |
| A] Arhiva tuturor exemplare                                                            |                                                    |
| E [E] Exemplar                                                                         |                                                    |
| Prelucrare Documentelor                                                                |                                                    |
| [1] Porumat oxomplaro                                                                  |                                                    |
| Sala de Lectură nr. 1                                                                  |                                                    |
| Sala de Lecturá nr. 2                                                                  |                                                    |
| Informatoli bibliografice.                                                             |                                                    |
| T] Lista declancator (Trigge                                                           |                                                    |
|                                                                                        |                                                    |
|                                                                                        |                                                    |
|                                                                                        |                                                    |
|                                                                                        |                                                    |
|                                                                                        |                                                    |
|                                                                                        |                                                    |
|                                                                                        |                                                    |
|                                                                                        |                                                    |
|                                                                                        | EN 😢 🏅 🏄 🇞 🦊 🛄 🏟 🗎 🤯 🕪 🏴 🏭 15:47                   |

Pentru a accesa în **Bara Seriale** o înregistrare de serial, selectați din listă un index de căutare. De exemplu, *Titlu* sau *Nr. sis BIB*.

Introduceți termenul de căutare în câmpul adiacent...... și Click 🖻 sau Enter.

În cazul în care este regăsită o singură înregistrare, aceasta va fi afișată.

În cazul în care sunt regăsite mai multe înregistrări, va fi afișată informația: "Rezultate multiple pentru înregistrările găsite. Vizualizare listă?" **Da** - setul de înregistrări va fi afișat în Listă prescurtată în tabul Căutare.

**2. Tab-ul Căutare în toate modulele** - este disponibil în toate modulele. Funcția Căutare asigură căutarea înregistrărilor.

Puteți căuta după chei/criterii de acces sau cuvinte cheie, sau răsfoi un index.

| PH Vizualizare Utilitare Come | enzi *Servicii Heln 2                                                                                                    |                                                                                                    |                                                                                       | J.                                                                                          |                                                                                                    |                                                                                |
|-------------------------------|----------------------------------------------------------------------------------------------------|----------------------------------------------------------------------------------------------------|---------------------------------------------------------------------------------------|---------------------------------------------------------------------------------------------|----------------------------------------------------------------------------------------------------|--------------------------------------------------------------------------------|
|                               |                                                                                                    |                                                                                                    |                                                                                       |                                                                                             |                                                                                                    |                                                                                |
|                               |                                                                                                    |                                                                                                    |                                                                                       |                                                                                             |                                                                                                    |                                                                                |
|                               | 2                                                                                                    |                                                                                                    |                                                                                       |                                                                                             |                                                                                                    |                                                                                |
|                               | $\triangleright$ $\Rightarrow$                                                                                                    |                                                                                                    |                                                                                       |                                                                                             |                                                                                                    |                                                                                |
| ¥ 5 6 8 A                     | 1. Listr prescurtatr 2. Onre                                                                                                    | egistrrri personale   3. Onregistrrri prescu                                                                                                    | irtate                                                                                |                                                                                             |                                                                                                    |                                                                                |
| [1] Funcioional O [2] Sintezr | << >> W-titles= Cur                                                                                                    | rierul medical AND W-format= SE                                                                                                    |                                                                                       |                                                                                             | •                                                                                                    |                                                                                |
| Crutare                       | [Sortat după AN (Ascendent) a                                                                                                    | apoi Autor (Ascendent).] <<< <suo01 lib<="" td=""><td>orary&gt;&gt;&gt;&gt;</td><td></td><td></td><td></td></suo01>                                                                          | orary>>>>                                                                             |                                                                                             |                                                                                                    |                                                                                |
| - [F] Crutare                 | #/Doc.                                                                                                    | Cotă                                                                                                    | Autor/Aut.col./Conf                                                                   | Titlu An                                                                                    |                                                                                                    |                                                                                |
| - [B] Rrsfoire<br>[H] Aficare | 1/3                                                                                                    |                                                                                                    |                                                                                       | Curier medical 1991,19<br>,1999                                                             | 993,1997 ^ <u>S</u> ort                                                                               | are                                                                            |
|                               | 2/3                                                                                                    |                                                                                                    | Topor, Boris                                                                          | Curierul medical 2002                                                                       | Saiva                                                                                                 | rejca                                                                          |
|                               | 3/3                                                                                                    |                                                                                                    |                                                                                       | Curierul medical = Medical Courier = Медицинский 2012,20<br>курьер                          | 013 <u>Tip./T</u><br><u>2nreg.p</u>                                                                   | rimite<br>ersona                                                               |
|                               |                                                                                                    |                                                                                                    |                                                                                       |                                                                                             |                                                                                                    |                                                                                |
|                               |                                                                                                    |                                                                                                    |                                                                                       |                                                                                             | Ŧ                                                                                                    |                                                                                |
|                               | Selt la:                                                                                                    |                                                                                                    |                                                                                       |                                                                                             | ~                                                                                                    |                                                                                |
|                               | Selt la:                                                                                                    | k) 2. Coduri MARC21 3. Nume câmpu                                                                                                    | rri MARC21   4. Figă de catalog   5. Bibliog                                          | grafie                                                                                      | *                                                                                                    | /3                                                                             |
|                               | Selt la:                                                                                                    | L 2. Coduri MARC21   3. Nume câmpu                                                                                                    | iri MARC21   4. Fijš de catalog   5. Biblioc                                          | srafe                                                                                       | 2                                                                                                    | /3                                                                             |
|                               | Salt la:<br><u> 1. Complet+Legături (Full+Linl</u><br>Nr. sistem-SE                                                                                             | k)         2. Coduri MARC21         3. Nume câmpu           000140448         000140448                                                                                                    | iri MARC21   4. Fijš de catalog   5. Bibliop                                          | grafia                                                                                      | ×<br>2<br>4<br>4                                                                                      | /3                                                                             |
|                               | Salt la:<br><u>J. Complet+Leqëturi (Full+Lini</u><br><u>Nr. sistem-SE</u><br>Stoc general                                                                       | 2. Coduri MARC21   3. Nume câmpu     000140448     Toate exemplarele                                                                                                    | vri MARC21   4. Figë de catalog   5. Bibliog                                          | prafie                                                                                      | ×<br>2<br>4<br>1<br>1<br>1<br>1<br>1<br>1<br>1<br>1<br>1<br>1<br>1<br>1<br>1<br>1<br>1<br>1<br>1<br>1 | /3                                                                             |
|                               | Set la:<br><u>1. Complet-Leaituri (Full-Lini</u><br><u>Nr. sistem-SE</u><br>Stoc general                                                                        | 2. Coduri MARC21   3. Nume câmpu 000140448 Toate exemplarele                                                                                                    | vi MARC21   4. Fg8 de catalog   5. Bblog                                              | yala                                                                                        | ب<br>2<br>د<br>د<br>د                                                                                 | /3<br>alizare<br>ic. ca                                                        |
|                               | Sak la:<br><u>1. Complet+LeaBturi (Full+Lini</u><br><u>Nr. sistem-SE</u><br>Stoc general<br>Alt autor                                                           | 2. Coduri MARC21   3. Nume câmpu 000140448 Toate exemplarele Topor, Boris (red.)                                                                                                    | ri MARC21   4, Fijiš de catalog   5. Bibliop                                          | grafe                                                                                       | *                                                                                                    | /3<br>alizare<br>ic. ca<br>dete                                                |
|                               | Sak las<br><u>L. Complet teagituri (Full+Lini</u><br><u>Nr. sistem-SE</u><br>Stoc general<br>Alt autor<br>Titlu<br>Less linets                                  | 2. Coduri MARC21   3. Nume dimpu 000140448 Toate exemplarele Topor, Boris (red.) Curierul medical : rev                                                                                      | vi MARC21   4. Fijš de catalog   5. Bibliog<br>vista societatilor medicale din Repub  | prafie  <br>lica Moldova : publicatie stiintifico-practica, fondata in 1958 / redsef: B. T  | copor                                                                                                 | /3<br>alizare<br>ic. ca<br>:dete<br>ttern                                      |
|                               | Sat las<br><u>1. Complet-Leaituri (Full-Lini</u><br><u>Nr. sistem-SE</u><br>Stoc general<br>Alt autor<br>Titlu<br>Localitate                                    | 2. Coduri MARC21 ] J. Nume câmpu<br>000140448<br>Toate exemplarele<br>Topor, Boris (red.)<br>Curierul medical : rev<br>Chisinau ;                                                            | vi MARC21   4. Fijë de catalog   5. Bibliog<br>vista societatilor medicale din Repub  | prafie                                                                                      | Topor                                                                                                 | /3<br>alizare<br>ic. ca<br>idete<br>itern                                      |
|                               | Sak las<br>1. Complet-Leaikuri (Full+Lini<br>Nr. sistem-SE<br>Stoc general<br>Alt autor<br>Titlu<br>Localitate<br>An<br>An<br>Scolu                             | 2. Coduri MARC21 ] 3. Nume câmpu<br>000140448<br>Toate exemplarele<br>Topor, Boris (red.)<br>Curierul medical : rev<br>Chisinau ;<br>2002<br>1002                                            | ri MARC21   4. Fijš de catalog   5. Bibliog<br>vista societatilor medicale din Repub  | grafia  <br>Ilica Moldova : publicatie stiintifico-practica, fondata in 1958 / redsef: B. T | Topor                                                                                                 | /3<br>alizare<br>ic. ca<br>idete<br>giturr                                     |
|                               | Set les<br>Ju Complet-Leaikuri (Full+Lini<br>Nr. sistem-SE<br>Stoc general<br>Alt autor<br>Titlu<br>Localitate<br>An<br>ISBN<br>Stor General                    | 2. Coduri MARC21 3. Nume câmpu 000140448 Toate exemplarele Topor, Boris (red.) Curierul medical : rev Chisinau ; 2002 1857-0666                                                              | vi MARC21   4. Fijê de catalog   5. Bbilog<br>vista societatilor medicale din Repub   | prefe  <br>lica Moldova : publicatie stiintifico-practica, fondata in 1958 / redsef: B. T   | *                                                                                                    | /3<br>alizare<br>ic. ca<br>dete<br>ttern<br>grturr<br>exemp                    |
|                               | Sak las<br>JComglet+Leaikuri (Full+Lini<br>Nr. sistem-SE<br>Stoc general<br>Alt autor<br>Titlu<br>Localitate<br>An<br>ISBN<br>Clasificare                       | 2. Coduri MARC21 ] J. Nume câmpu  O00140448  Topor, Boris (red.)  Curierul medical : rev Chisinau ; 2002 1857-0666 61                                                                        | vi MARC21   4. Fijâ de catalog   5. Eblog<br>vista societatilor medicale din Repub    | prafie  <br>lica Moldova : publicatie stiintifico-practica, fondata in 1958 / redsef: B. T  | Topor                                                                                                 | /3<br>alizare<br>ic, ca<br>dete<br>stern<br>grturr<br>exemp                    |
|                               | Sat las<br>1. Complet-Leaghuri (Full+Lin)<br>Nr. sistem-SE<br>Stoc general<br>Alt autor<br>Titlu<br>Localitate<br>An<br>1SBN<br>Clasificare<br>Format           | 2. Coduri MARC21 ] 3. Nume câmpu      000140448      Toate exemplarele      Topor, Boris (red.)      Curierul medical : rev     Chisinau ;      2002     1857-0666     61      SE            | vi MARC21   4. Figil de catalog   5. Bibliog<br>vista societatilor medicale din Repub | prafe  <br>lica Moldova : publicatie stiintifico-practica, fondata in 1958 / redsef: B. T   | *                                                                                                    | /3<br>alizare<br>ic. ca<br>idete<br>itern<br>grturr<br>menzi<br>ariale         |
|                               | Sak las<br>L. Complet+Legituri (Full+Lini<br>Nr. sistem-SE<br>Stoc general<br>Alt autor<br>Titlu<br>Locolitate<br>An<br>ISBN<br>Clasificare<br>Format<br>Format | 2. Coduri MARC21 3. Nume câmpu  000140448  Toate exemplarele  Topor, Boris (red.)  Curierul medical : rev Chisinau ; 2002 1857-0666 61  SE Diblicar di Asist Jafa                            | ri MARC21   4. Fijš de catalog   5. Bibliop<br>vista societatilor medicale din Repub  | grafie  <br>ilica Moldova : publicatie stiintifico-practica, fondata in 1958 / redsef: B. T | ropor                                                                                                 | /3<br>alizaro<br>ic. ca<br>dete<br>ttern<br>grturr<br>menzi<br>ariale          |
|                               | Sak las<br>J. Complet-LeaRuri (Full+Lini<br>Nr. sistem-SE<br>Stoc general<br>Alt autor<br>Titlu<br>Localitate<br>An<br>ISBN<br>Clasificare<br>Format<br>Hence   | 2. Coduri MARC21   3. Nume câmpu<br>000140448<br>Toate exemplarele<br>Topor, Boris (red.)<br>Curierul medical : rev<br>Chisinau ;<br>2002<br>1857-0666<br>61<br>SE<br>Diblicer el Aciet Joén | vi MARC21   4. Fijê de catalog   5. Eblog<br>vista societatilor medicale din Repub    | grafie  <br>lica Moldova : publicatie stiintifico-practica, fondata in 1958 / redsef: B. T  | opor                                                                                                  | /3<br>alizar<br>ic. ca<br>dete<br>itern<br>grturr<br>grturr<br>menzi<br>ariale |

Clic pe butonul **Seriale** în colțul din dreapta jos a panoului de afișare a înregistrării depline. Această acțiune vă transferă la funcția Seriale.

| ALEPH Achiziioii/Seriale - Versiunea                                                                        | 22 Biblioteca: SUO5               | 2 - USMARC Administrative (       | SUO52) Server: 81 | 1.180.66.64:6991 Utilizator: SUPER_52 |            |          |                  |               | - 0 ×                                                           |
|----------------------------------------------------------------------------------------------------|-----------------------------------|-----------------------------------|-------------------|---------------------------------------|------------|----------|------------------|---------------|-----------------------------------------------------------------|
| <u>ALEPH ⊻izualizare U</u> tilitare <u>C</u> ome                                                            | nzi <u></u> Servicii <u>H</u> elp | ?                                 |                   |                                       |            |          |                  |               |                                                                 |
| E Titul                                                                                                    |                                   | → BIB= 140448;ADM= 1              | 40448 - Curieru   | l medical () Year: 2002.              |            |          |                  |               |                                                                 |
| δ] Titul ▼                                                                                                  |                                   | ⇒                                 |                   |                                       |            |          |                  |               | 1                                                               |
| *                                                                                                    |                                   | ⇒                                 |                   |                                       |            |          |                  |               | *                                                               |
| 2 × 8 8 8                                                                                                   | 1. Tot 2. Precon                  | izate/Frrr sr soseascr            |                   |                                       |            |          |                  |               |                                                                 |
| O frat presentende O frat givener                                                                           |                                   |                                   |                   | 1-                                    |            |          |                  |               |                                                                 |
| € [1] Funcioional ⊖ [2] Sintezr                                                                             | Sosire aştep.                     | Barcod                            | Filiala           | Descr.                                | Reclamație | Subsecv. | Furnizor         | Direct Sosire |                                                                 |
| [0] Control [Şabkon HOL]     [K] Verificare     [P] Grup     - Cabloane (activ=0, şablon-pa     Planificare |                                   |                                   |                   |                                       |            |          |                  |               | Soure     Lipsr la sosire <u>Reclamacole     <u>Eterge</u> </u> |
| [L] Listr abonament (0)                                                                                     |                                   |                                   |                   |                                       |            |          |                  |               | Adaugr                                                          |
| [S] Abonament                                                                                               |                                   |                                   |                   |                                       |            |          |                  |               | Duplicare                                                       |
| [P] Eablon (pattern)                                                                                        |                                   |                                   |                   |                                       |            |          |                  |               | -                                                               |
| [G] Jurnai                                                                                                  |                                   |                                   |                   |                                       |            | 0        | niuni de sortere |               | Actualizare                                                     |
| [C] Reclamaioii                                                                                             |                                   |                                   |                   |                                       |            |          |                  |               |                                                                 |
| [R] Liste de repartizare                                                                                    |                                   |                                   |                   |                                       |            |          |                  |               | *                                                               |
| 😑 [M] Lista exemplarelor (642)                                                                              | 1. Lista informaios               | 2. Formular sosire 3. Nivele seri | al                |                                       |            |          |                  |               |                                                                 |
| [A] Arhiva tuturor exemplare                                                                                | Notr de verificares               |                                   |                   |                                       |            |          |                  |               | Adrumere                                                        |
| E [E] Exemplar                                                                                              | Descripto                         |                                   |                   | E                                     |            |          |                  |               | Langar                                                          |
| - [7] Jurnal circulaioie                                                                                    | Deschere                          |                                   |                   | <u>×</u>                              |            |          |                  |               | jprreste eticheti                                               |
| [U] Rezumat exemplare                                                                                       | Data sosmi                        | 2016/01/05 P Barcod:              |                   |                                       |            |          |                  |               |                                                                 |
| Reclamaioii                                                                                                 | Bibliotecr filialr:               | Situaroia ex                      | mplaruk           | Indicator:                            |            |          |                  |               | Anulare                                                         |
| <ul> <li>Liste de distribuioie (0)</li> </ul>                                                               | Locaioie:                         | Situaroia pro                     | duorrrii e        | Fipul materialului:                   |            |          |                  |               | =                                                               |
| Informatoii bibliografice.                                                                                  | Legituri Colecioii:               | 0 Tip 85X;                        |                   | Legitum 85X: 0                        |            |          |                  |               |                                                                 |
| [1] Lista declaneator (Trigge                                                                               | Pagini:                           |                                   |                   | _                                     |            |          |                  |               |                                                                 |
|                                                                                                    | Cotr:                             |                                   |                   |                                       |            |          |                  |               |                                                                 |
|                                                                                                    | Colo 2                            |                                   |                   |                                       |            |          |                  |               |                                                                 |
|                                                                                                    | Cota 21                           |                                   |                   |                                       |            |          |                  |               |                                                                 |
|                                                                                                    | Notr OPAC:                        |                                   |                   | Data: 0000/00/00                      |            |          |                  |               |                                                                 |
| ۰ III. ا                                                                                                    | Note interne:                     |                                   |                   | Data estimatr a sc 0000/00/00         |            |          |                  |               |                                                                 |
| ▲ n n                                                                                                    | 9                                 |                                   |                   |                                       |            |          |                  | · / / @ =     | 1 <u>1 A A 3 ×</u>                                              |
|                                                                                                    | o 🔒 🗵                             |                                   | -                 |                                       | -          | E        | in 😧 🛱 🏄 🍣       | s 😻 🛄 🏟 🖄 🍖 ( | » 📭 📮 16:05                                                     |

# 3. Modulul Catalogare

Pentru a accesa o înregistrare de seriale din Catalogare:

1. Alegeți înregistrarea corespunzătoare din panoul Manager Înregistrare.

2. Deschideți meniul Catalogare și alegeți "Deschide înregistrarea în Seriale". Veți fi transferat cu această înregistrare la funcția Seriale.

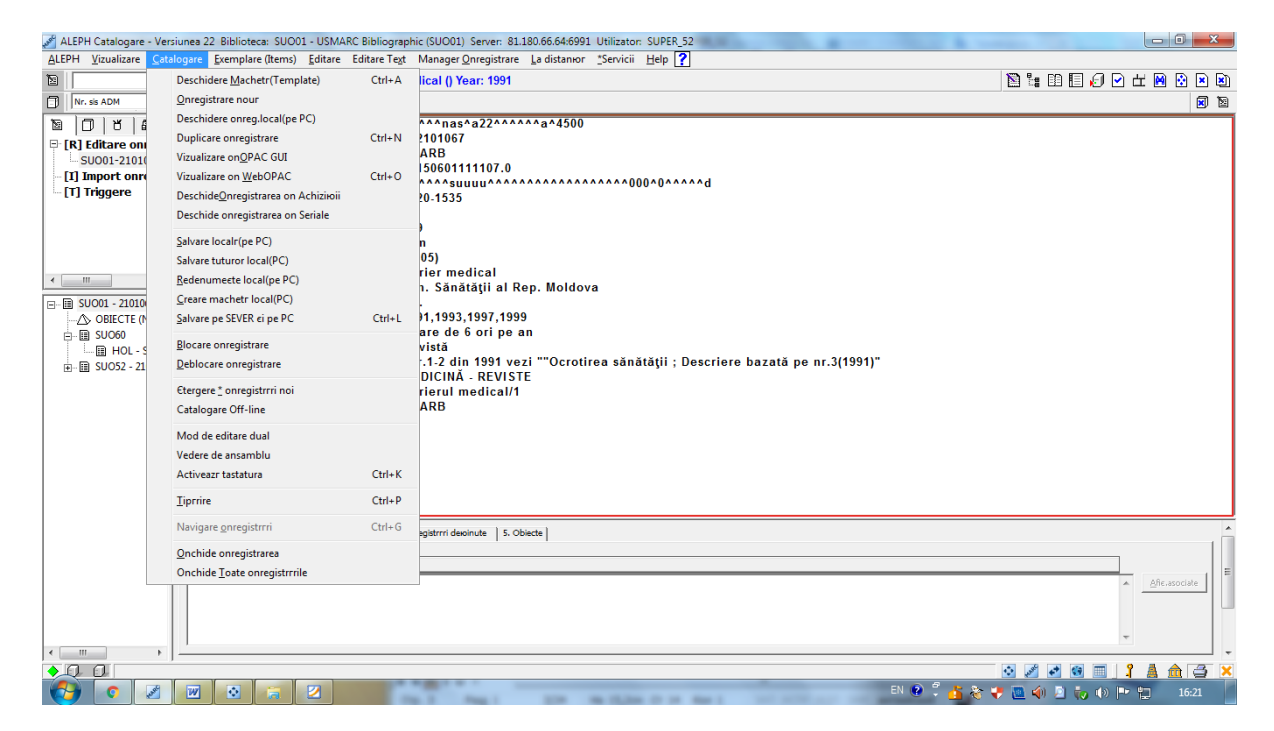

### Modul de afișare "Sinteză"

Atunci când o înregistrare este afișată într-unul dintre modulele GUI, aceasta poate fi "transferată" la un alt modul sau funcție. Înregistrarea selectată trebuie să fie afișată în mod Sinteză în modulul Achizitii/Seriale > - clic pe un buton de funcție (Catalogare, Exemplare, Circulație, ILL, Comenzi, Seriale, Căutare) în panoul din dreapta.

| ALEPH Achiziюii/Seriale - Versiunea 22 | Biblioteca: SUO52 - USMARC Administrative (SUO52) | Server: 81.180.66.64:6991 Utilizator: SUPER_52                                                                                      |                       |
|----------------------------------------|---------------------------------------------------|----------------------------------------------------------------------------------------------------|-----------------------|
| ALEPH Vizualizare Utilitare Comenz     | i <u>*</u> Servicii <u>H</u> elp <b>?</b>         |                                                                                                    |                       |
| 🛱 Titlul 💌                             | BIB= 140448·ΔDM= 140448                           | L. Curierul medical () Year: 2002.                                                                                                  | E                     |
|                                        |                                                   |                                                                                                    |                       |
|                                        |                                                   |                                                                                                    | 얱                     |
| *                                      |                                                   |                                                                                                    | 2                     |
| ସ   ¥   ୪   ୯ E   ଲ                    | Înregistrare bibliografică                        |                                                                                                    |                       |
|                                        | · · · · · · · · · · · · · · · · · · ·             |                                                                                                    | Catalogare            |
| O [1] Punckoloniar O [2] Sintezi       | Etichete MARC                                     | Date                                                                                                    | Cumulan               |
| E E SU001 - 140448                     | ISBN                                              | 1857-0666                                                                                                    | <u>exemplare</u>      |
| A OBJECTE (Nicio înreg. dist           | Tab.                                              | Curierul medical : revista societatilor medicale din Republica Moldova : publicatie stiintifico-practica, fondata in 1958 / redsef: | ⊟ <u>C</u> irculaioie |
|                                        | nuu                                               | B. Topor                                                                                                    | 11                    |
| HOL - BAT STA () [382                  | Date publicare                                    | Chisinau ; 2002                                                                                                    |                       |
|                                        | Autor adäugat                                     | Topor, Boris (red.)                                                                                                    | Comenzi               |
|                                        | Locație                                           | Bibliogr. şi Asist. Inform. 2007/52                                                                                                 | Seriale               |
| B HOL - FA STA () [3801                | Locație                                           | Bibliogr. și Asist. Inform. 2007/53                                                                                                 | genere                |
|                                        | Locație                                           | Bibliogr. și Asist. Inform. 2008/129                                                                                                | Crutare               |
|                                        | Locație                                           | Bibliogr. și Asist. Inform. 2008/164                                                                                                |                       |
| HOL - SL_2 STA () [38                  | Locație                                           | Bibliogr. și Asist. Inform. 2008/32                                                                                                 |                       |
| HOL - SL_3 STA () [4/                  | Locație                                           | Bibliogr. și Asist. Inform. 2009/103                                                                                                |                       |
| HOL - SL_3 STA () [38                  | Locație                                           | Bibliogr. şi Asist. Inform. 2009/136                                                                                                |                       |
| III HOL - SL_3 STA () [3/              | Locație                                           | Bibliogr. și Asist. Inform. 2009/163                                                                                                |                       |
| ⊞                                      | Locație                                           | Bibliogr. și Asist. Inform. 2009/66                                                                                                 |                       |
| 1 11                                   | Locație                                           | Bibliogr. şi Asist. Inform. 2009/91                                                                                                 |                       |
| 1 11                                   | Locație                                           | Bibliogr. §i Asist. Inform. 2010/145                                                                                                |                       |
| 1 11                                   | Locatie                                           | Bibliogr. §i Asist. Inform. 2010/1/2<br>Bibliogr. §i Asist. Inform. 2010/1/2                                                        |                       |
| 1 1                                    | Locaye                                            | Bibliogr. gl Asist. Bibliott. 2010/37                                                                                               |                       |
| 1 1                                    | Locaye                                            | Bibliogf, § Asist, Bilorit, 2019/82<br>Bibliogr, ei Asist, Inform, 2019/112                                                         |                       |
| 1 11                                   | Locație                                           | Bibliog, și Asist, Inform, 2011/13<br>Bibliogr, ci Acist, Inform, 2011/157                                                          |                       |
| 1 1                                    | Locatio                                           | Bibliogi, și Asoc. anomi, 2011/13/<br>Bibliogra și Asici Inform 2011/23                                                             |                       |
| 1 1                                    | Locatio                                           | Bibliogi, gi Asoc. anomi, 2011/32<br>Bibliogr ci Acida Tafamo 2011/60                                                               |                       |
| 1 1                                    | Locație                                           | Bibliogi, gi Asoc, anomi, 2011/00<br>Bibliogi, ci Acida Taform, 2011/74                                                             |                       |
| 1 1                                    | Locatie                                           | Bibliogr. glaster Inform 2011/0                                                                                                    |                       |
| 1 1                                    | Locatie                                           | Bibliogr. glaster Inform 2012/175                                                                                                   |                       |
| 1 11                                   | Locatie                                           | Bibliogr. si Asist. Inform. 2012/30                                                                                                 |                       |
| 1 1                                    | Locatie                                           | Biblion: si Asist. Inform. 2012/97                                                                                                  |                       |
| 1                                      | Locatie                                           | Bibliogr. si Asist. Inform. 2013/157                                                                                                |                       |
|                                        | Locatie                                           | Biblioar, si Asist, Inform, 2013/74                                                                                                 | -                     |
| < III +                                |                                                   |                                                                                                    |                       |
| •00                                    |                                                   | 0/08                                                                                                    | î 🛦 🏦 🍯 🗙             |
|                                        |                                                   | EN 😥 🕺 🦝 🖛 🔟 🧑 👘 👘 👘                                                                                                    | 16:24                 |
|                                        |                                                   |                                                                                                    |                       |

### Abonamente

O înregistrare de abonament este necesară în scopul de a genera automat numere de seriale, pe baza modelelor de predicție, și în scopuri de revendicare.

### Listă abonament

Abonamentele sunt listate în panoul de sus. Dacă nu au fost înregistrate abonamente, panoul de sus va fi necompletat. Acest panou afișează detalii cu privire la toate abonamentele legate de un anumit titlu de serial (datele de începere și încetare a abonamentului, numele furnizorului, filiala care primește serialul, cota).

| ALEPH Achiziioii/Seriale - Versiunea             | 22 Biblioteca: SUO52 - L                          | SMARC Administrative (SUO52) Server: 8     | 1.180.66.64:6991 Utilizat | or: SUPER_52           |          | 10 B            | - 0 <b>- X</b>     |
|--------------------------------------------------|---------------------------------------------------|--------------------------------------------|---------------------------|------------------------|----------|-----------------|--------------------|
| <u>ALEPH Vizualizare U</u> tilitare <u>C</u> ome | nzi <u>*</u> Servicii <u>H</u> elp <mark>?</mark> |                                            |                           |                        |          |                 |                    |
| E Titul                                          | →                                                 | BIB= 2101080;ADM= 2101080 - Curie          | erul medical = Medica     | al Courier = M () Year | : 2012.  |                 |                    |
| δ] Titul ▼                                       | ⇒                                                 |                                            |                           |                        |          |                 | 1                  |
| *                                                | $\triangleright$ $\rightarrow$                    |                                            |                           |                        |          |                 | 2                  |
| (2) ≤ (3) (3) (3) (3) (3) (3) (3) (3) (3) (3)    | Lista abonamentelor                               |                                            |                           |                        |          |                 |                    |
|                                                  |                                                   |                                            |                           |                        |          |                 | [                  |
| ⊙ [1] Funcioional O [2] Sintezr                  | Secv. D                                           | e la ja                                    |                           | Filială                | Furnizor | Cotă            |                    |
| 🕀 [0] Control [fără predicție]                   |                                                   |                                            |                           |                        |          |                 | A <u>Ctergere</u>  |
| [K] Verificare                                   |                                                   |                                            |                           |                        |          |                 | ≜drugare           |
| [P] Grup                                         |                                                   |                                            |                           |                        |          |                 | Duplicare          |
| Planificare                                      |                                                   |                                            |                           |                        |          |                 | Tiprrire           |
| [L] Listr abonament (0)                          |                                                   |                                            |                           |                        |          |                 | T Deschide tot     |
| [S] Abonament     [D] Cables (nattern)           |                                                   |                                            |                           |                        | Opioiuni | i de sortare    | <b>Y</b>           |
| [G] Jurnal                                       |                                                   |                                            |                           |                        |          |                 |                    |
| [1] Exemplare                                    | 1. Latr informaiou 2. 1                           | Abonament Info. (1) 3. Abonament Info. (2) | Legituri HOL              |                        |          |                 | 1                  |
| [C] Reclamaioii                                  | Biblioteca filialr:                               |                                            |                           |                        |          |                 | Adrugare           |
| E [M] Lista exemplarelor (0)                     | De la data:                                       | 0000/00/00                                 |                           |                        |          |                 | Creare Noi         |
| [A] Arhiva tuturor exemplare                     | Penr la data:                                     | 0000/00/00                                 |                           |                        |          |                 | istearr ca inclici |
| E [E] Exemplar                                   | Statut exemplar:                                  |                                            |                           |                        |          |                 | secence implic     |
| - [H] Arnivr<br>[Z] Jurnal circulaioie           | Locaiole:                                         |                                            |                           |                        |          |                 | Actualizare        |
| [U] Rezumat exemplare                            | Tip de cotr:                                      | Localizare temporari                       | ,                         |                        |          |                 | Anulare            |
| Reclamaioli                                      | Cotr:                                             |                                            |                           |                        |          |                 |                    |
| Informatoji bibliografice.                       | Tip de cotr 2:                                    |                                            | _                         |                        |          |                 |                    |
| [T] Lista declancator (Trigge                    | Cotr 2:                                           |                                            |                           |                        |          |                 |                    |
|                                                  | Codul furnizonalui:                               |                                            | _                         |                        |          |                 |                    |
|                                                  | Nr. comandr:                                      |                                            |                           |                        |          |                 |                    |
|                                                  | Nr. comande furnizori                             |                                            |                           |                        |          |                 |                    |
|                                                  | Tip de lurgrei                                    |                                            |                           |                        |          |                 |                    |
| ۰ III ا                                          | inprocession die:                                 | Legnum Locakie:                            |                           |                        |          |                 |                    |
| ◆ ① ① Mod NOU:                                   | L                                                 |                                            |                           |                        |          | ÷ 1 6           | 🛯 🖬 🕺 🛔 🏦 🖼 🗙      |
|                                                  | 0 🙀 🖉                                             |                                            |                           |                        | EN 💽     | 3 🕺 🎳 🏀 🐙 🛄 🌒 🤇 | 🖻 🧓 🕪 🖿 🛄 10:44    |

### Butoane la Lista abonamentelor

**Ștergere** - pentru a șterge un abonament, selectați abonamentul - faceți clic pe **Ștergere**. Nu veți putea șterge un abonament dacă există înregistrări de exemplare.

Adăugare - pentru a adăuga un nou abonament. Puteți adăuga detaliile noului abonament în panoul de jos.

**Duplicare** - adăugați un nou abonament prin copierea informațiilor unui abonament existent. Selectați abonamentul ale cărui informații doriți să le copiați – click pe **Duplicare**. Panoul de jos va fi activat pentru noul abonament, cu unele câmpuri completate deja cu informațiile copiate din abonamentul selectat. Editați informațiile pentru noul abonament.

Tipărire - imprimă informațiile despre abonament.

**Deschide tot** - pentru a deschide un nou ciclu de exemplare așteptate pentru un anumit abonament, selectați abonamentul - faceți clic pe **Deschide tot**. Exemplarele preconizate vor fi afișate în formularele Control și Listă exemplare.

**Opțiuni de sortare** - puteți modifica comanda abonamentelor în funcție de opțiunile disponibile întrun meniu derulant al câmpului **Opțiuni de sortare**.

# Structura Înregistrării Abonament

Câmpurile înregistrării de abonament sunt cuprinse în tab-urile 2 și 3 - Abonament Info. (1) și Abonament Info. (2) din formularul Informații Abonament (panoul de jos).

# Formularul Informații Abonament

| ALEPH Achiziioii/Seriale - Versiunea 2                                                                                                    | 22 Biblioteca: SUO52 - I                                                                            | JSMARC Administrative (SUO52) Serv        | er: 81.180.66.64:6991 Utilizato | r: SUPER_52              |                  |                 | - • ×                                                                      |
|----------------------------------------------------------------------------------------------------|----------------------------------------------------------------------------------------------------|-------------------------------------------|---------------------------------|--------------------------|------------------|-----------------|----------------------------------------------------------------------------|
| <u>ALEPH Vizualizare Utilitare Comer</u>                                                                                                    | nzi <u>"</u> Servicii <u>H</u> elp <mark>?</mark>                                                   |                                           |                                 |                          |                  |                 |                                                                            |
| E Titlul                                                                                                    | $\rightarrow$                                                                                       | BIB= 2101080;ADM= 2101080 - 0             | Curierul medical = Medica       | Courier = M () Year: 201 | 12.              |                 | 1                                                                          |
| δ] Ttiul                                                                                                    | >                                                                                                   |                                           |                                 |                          |                  |                 | <b>1</b>                                                                   |
| *                                                                                                    |                                                                                                    |                                           |                                 |                          |                  |                 | 2                                                                          |
|                                                                                                    |                                                                                                    | 1                                         |                                 |                          |                  |                 |                                                                            |
|                                                                                                    | Lista aboriamenteior                                                                                |                                           |                                 |                          |                  |                 | 1                                                                          |
| ● [1] Functoional O [2] Sintezr                                                                                                    | Secv. D                                                                                             | e la ja                                   | a                               | Filială                  | Furnizor         | Cotă            |                                                                            |
| [0] Control [fără predicție]     [K] Verificare     [P] Grup     eabloane (activ=0, şabion-pa     Planificare     [L] Listr abonament (0)     [S] Abonament     [P] Cabion (pattern)                                                                                                    |                                                                                                    |                                           |                                 |                          | Opioluni de sort | are             | Gergere     Adrugere     Duplicare     Uprrire     Deschide tot            |
| [G] Jurnal<br>[] Exemplare<br>[C] Reclamaюіі<br>[R] Liste de repartizare                                                                                                    | 1. Listr information 2.<br>Biblioteca filialri                                                      | Abonament Info. (1) 3. Abonament Info. (2 | 2) 4. Legriun HOL               |                          |                  |                 | Adrugare                                                                   |
| [1] Ista exemplaread (0)     [4] Athia buturo exemplare     [6] EE Exemplar     [4] Athia buturo exemplare     [4] Athia     [2] Jurnal circulasie     [0] Rezumat exemplare     Reclamaoil     Ista de distribuiole (0)     Informaoi bibliografice.     [1] Lista declancator (Trigge | Penr la data:<br>Statut exemplar:<br>Locaxie:<br>Tip de cotr:<br>Cotr:<br>Tip de cotr 2:<br>Cotr 2: | 0000/00/00 P                              |                                 |                          |                  |                 | Creare (joi<br>jeteazr ca implic<br><u>A</u> ctualizare<br><u>A</u> nulare |
| < <u> </u>                                                                                                    | Codul furnizorului:<br>Nr. comandr:<br>Nr. comandr furnizor:<br>Tip de livrare:                     | Legrturr Locaole:                         | ···                             |                          |                  |                 |                                                                            |
| Mod NOU:                                                                                                    |                                                                                                    | _                                         |                                 |                          |                  |                 |                                                                            |
|                                                                                                    | 2 🗟 🖄                                                                                               |                                           | -                               | distant in the second    | EN 😨 🍹           | 💁 🍣 🌄 🚇 🖉 🧓 🕪 🖡 | 10:44                                                                      |

Detalii relevante despre un anumit abonament al unui titlu de serial. Se definesc, de asemenea, diverși parametri privind numere-exemplare legate de abonamentul ales.

# Butoane la Formularul Informații Abonament

Adăugare - salvează toate modificările pe care le-ați făcut la un anumit abonament.

**Creare nou** - permite crearea unui nou abonament pe baza abonamentului selectat în panoul Listă abonamente. Acest buton este activ numai dacă vă aflați în modul Modificare. Setați data de deschidere a noului abonament (De la data). Sistemul va modifica, în conformitate cu cel

Setați data de deschidere a noului abonament (De la data). Sistemul va modifica, în conformitate cu ce original, data de închidere (Până la data).

**Setează ca implicit** - sistemul salvează valorile care apar în toate câmpurile și le introduce în fiecare înregistrare nouă de abonament pe care o adăugați.

Actualizare – în cazul în care este utilizat un contor de sistem pentru câmpul Cota.

# Abonament Info. (1)

| 1. Listr informaion 2. A | bonament Info. (1) 3. Abonament Info. (2) 4. Legriun HOL | 1                  |
|--------------------------|----------------------------------------------------------|--------------------|
| Biblioteca filialr:      | Þ                                                        | <u>A</u> drugare   |
| De la data:              | 2016/01/11                                               | Creare <u>N</u> oi |
| Penr la data:            | 0000/00/00                                               | jeteazr ca implici |
| Statut exemplar:         |                                                          | Actualizare        |
| Locaioie:                |                                                          | Anulare            |
| Tip de cotr:             | Coalizare temporarr                                      |                    |
| Cotr:                    |                                                          |                    |
| Tip de cotr 2:           |                                                          |                    |
| Cotr 2:                  |                                                          |                    |
| Codul furnizorului:      |                                                          |                    |
| Nr. comandr:             |                                                          |                    |
| Nr. comandr furnizor:    |                                                          |                    |
| Tip de livrare:          | Legiturr Locavoie: 0                                     |                    |

**Biblioteca filială** - filiala la care este atribuit acest abonament de serial. Pentru a selecta dintr-o listă, de filiale apăsați F4 sau faceți clic pe săgeata din dreapta câmpului

| TUAM  | RTU:Lend.deptextbooks          |   |
|-------|--------------------------------|---|
| TUAL  | RTU:Central Library            |   |
| TUAKR | RTU:Storage of Central Lib.    |   |
| TUAK  | RTU:Library of Chemistry       |   |
| TUAC  | RTU:Lib.of Civil.Eng.and Arch. | - |
| TUADZ | RTU:Lib.of Railway Transport   | - |
| TUAAV | RTU: Transport Branch Lib.     |   |
| TUAB  | RTU:Reference Department       |   |
| TUAS  | RTU:Reading room of serials    |   |
| TUAR  | RTU:Lib.of Electron.and Telec. |   |
| TUAP  | RTU:Library of Liepaja Branch  |   |
| TUALP | RTU:Library of Liepaja Branch  | Ŧ |

De la data / Până la data. Perioada în care abonamentul este valabil.

**Statut exemplar**. Statutul exemplarului pentru exemplarele care sunt generate la acest abonament. Statutul exemplarului definește termenul pentru care numărul/exemplarul poate fi împrumutat. Pentru a selecta dintr-o listă Statutul exemplarului, apăsați F4 sau faceți clic pe săgeata din dreapta câmpului **D**.

| l | 07 | 30 de zile      | * |
|---|----|-----------------|---|
| 1 | 08 | 2 zile          |   |
|   | 09 | ILL             |   |
| - | 10 | Nu se împrumută | - |
| i | 11 | Exemplar casat  |   |
|   | 12 | Peste noapte    | Ξ |
|   | 13 | 10 zile         |   |
| 1 | 14 | un an           | - |
| ł | 15 | 15 zile         |   |
|   | 19 | Casat           | Ŧ |

Locație/Colecție. Colecția pentru exemplarele care sunt generate la acest abonament. Pentru a selecta dintr-o listă de colecții, apăsați F4 sau faceți clic pe săgeata din dreapta câmpului

| С  | Cărți                 |  |
|----|-----------------------|--|
| DU | Depozit Universitar   |  |
| PP | Publicații periodice  |  |
| Т  | Teze                  |  |
| Α  | Autoreferate          |  |
| CR | Colecția de referință |  |
|    |                       |  |

**Tip de cotă**. Tipul cotei pentru exemplarele care sunt generate la acest abonament. Pentru a selecta dintr-o listă, apăsați F4 sau faceți clic pe săgeata din dreapta câmpului

|   | No information                              | 4 |
|---|---------------------------------------------|---|
| 0 | LC Classification                           |   |
| 1 | Dewey Decimal Classification                |   |
| 2 | National Library of Medicine Classification |   |
| 3 | Superintendent of Documents Classification  |   |
| 4 | Shelving Control Number                     |   |
| 5 | Shelving Form of Title                      |   |
| 6 | Shelved separately                          |   |
| 7 | Source specified in \$\$2                   |   |
| 8 | Other                                       |   |
| # | Inventarizacijai                            | - |

### Localizare temporară

Dacă este bifată caseta, informațiile din câmpurile Locație și Cotă se păstrează, chiar dacă este setat ca aceste câmpuri să fie controlate de înregistrarea de Holding.

**Cota.** Locul pe raft pentru exemplarele care sunt generate la acest abonament. În funcție de configurarea sistemului, aveți posibilitatea să atribuiți o cotă introducând text, alegând dintr-un meniu derulant, completând un formular, sau activând un contor automat.

| Prefix:      |   | ok   | ŝ. |
|--------------|---|------|----|
| Call Number: |   | Brow | se |
| Item Part:   |   |      |    |
| Suffic:      | Π | Canc | el |
| -            | [ | [    |    |

### Tip de cotă 2 și Cotă 2

### Codul furnizorului

Pentru a selecta dintr-o listă de furnizori, faceți clic pe butonul din dreapta câmpului.

Lista de furnizori este o condiție importantă pentru a lucra în modulul Achiziții/Seriale.

| Sort by          |                      |          |           |
|------------------|----------------------|----------|-----------|
| ( Name<br>( Code | Enter Starting Point |          | Select    |
| Code             | Name                 |          |           |
| 1                | Locmelis Jazeps      |          |           |
| 10               | Vinovskis H.         |          |           |
| 100              | Serdjuks D.          | =        |           |
| 101              | Sergejevs D.         |          | Filter by |
| 102              | Reiters J.           |          |           |
| 103              | Bubenko Janis A.     |          | Keywords  |
| 104              | Dzelzgalvis M.       |          |           |
| 105              | Kopitovs J.          |          |           |
| 106              | Ozolins R.           |          |           |
| 107              | Zarins A.            |          |           |
| 108              | Malers L.            |          |           |
| 109              | Baums A.             |          |           |
| 11               | Dzelzitis Egils      |          | Cancel    |
| 110              | Berzins Guntis       |          |           |
| 111              | Fridmanis V.         | <b>T</b> | Help      |

Codul furnizorului este obligatoriu dacă reclamația automată este setată la Da.

Când un abonament este creat în modulul Achiziții/Seriale, furnizorul este copiat din Comandă.

Nr. comandă - Numărul comenzii de achiziții.

Pentru a selecta dintr-o listă de comenzi legate de acest titlu, apăsați F4 sau faceți clic pe săgeata din dreapta câmpului. Puteți introduce manual un număr de comandă în acest câmp.

Când este creat un abonament în modulul Achizitii/Seriale, numărul comenzii este copiat din Comandă.

**Nr. comandă furnizor**. Numărul comenzii pentru acest abonament al serialului cum a fost desemnat de către furnizor.

Tip de livrare. Metoda prin care abonamentul este livrat la bibliotecă.

Pentru a selecta dintr-o listă tipul de livrare, apăsați F4 sau faceți clic pe săgeata din dreapta câmpului.

| V  | Letter       |  |
|----|--------------|--|
| 12 |              |  |
| ĸ  | Courier      |  |
| В  | Book-post    |  |
| S  | Surface mail |  |
| AE |              |  |

Legătură Locație - dacă acest abonament este legat de o înregistrare de HOLding, numărul de sistem al înregistrării de HOLding va fi afișat aici.

### Abonament Info. (2)

| 1. Listr informaion 2.    | Abonament Info. (1) 3. | Abonament Info. (2) 4. Legituri HOL |  |    |
|---------------------------|------------------------|-------------------------------------|--|----|
| ID Utilizator:            |                        |                                     |  |    |
| Livrare directr           |                        |                                     |  |    |
| Tiprrire etichetr         |                        | <b>T</b> (1)                        |  | že |
| Prima reclamaioie:        | 0                      | I rimitere reclamatoli              |  | _  |
| A doua reclamaioie:       | 0                      | Da     Da                           |  | _  |
| A treia reclamaioie:      | 0                      | C Nu                                |  | _  |
| Reclamaioii:              | 0                      | C Neregulat                         |  |    |
| Eliminare rutinr:         |                        |                                     |  |    |
| Notr:                     |                        | Ţ                                   |  |    |
| Verificare notr:          |                        | <b>.</b>                            |  |    |
| Statistica exemplarelor:  |                        | Þ                                   |  |    |
| ID copie/abonament:       |                        |                                     |  |    |
| ID Depozitare on altr loc | cali:                  |                                     |  |    |

**ID** Utilizator - în cazul în care acest abonament de serial este comandat pentru un anumit utilizator, introduceți ID-ul Utilizatorului aici. Puteți selecta utilizatorul din lista derulantă.

**Livrare directă** - dacă selectați această opțiune, furnizorul va trimite numărul/exemplarul recent publicat direct la persoana pentru care a fost comandată această copie.

**Tipărire etichetă** - dacă selectați această opțiune, o etichetă va fi imprimată în mod automat în cazul în care sosirea unui număr este înregistrată.

**Trimite reclamații** - dacă selectați opțiunea Da, atunci cererile de revendicare pentru exemplarele întârziate ale acestui abonament de serial sunt incluse în setul de cereri, care sunt imprimate.

Verificare notă - nota va fi afișată atunci când exemplarul este afișat pentru verificare.

**Statistica exemplarelor**. Introduceți toate datele statistice pentru acest abonament de serial doar pentru informare. Valoarea introdusă aici va completa același câmp la exemplarele care sunt generate automat.

ID copie/abonament - introduceți aici numărul de identificare pentru o anumită copie/abonament.

**ID Depozitare în altă localizare** - dacă exemplarele numerelor/edițiilor primite la acest abonament vor fi stocate în depozite la distanță, introduceți aici codul relevant de stocare la distanță pentru acest abonament.

Tab-ul Legături HOLDING - opțional.

### Jurnal abonamente

Jurnal Abonamente duce evidența diferitor activități care au avut loc, legate de abonamente, cum ar fi o schimbare în Abonament sau în Data reclamațiilor. În cazul în care abonamentul este legat de o comandă creată în modulul Achiziții, Jurnalul abonamente afișează, de asemenea, tranzacțiile legate de comenzi. Majoritatea tranzacțiilor sunt create în mod automat de sistem.

| ALEPH Achiziioii/Seriale - Versiunea                                                                                                    | 22 Biblioteca: SUO52 - USMARC Administrative (SUO52) Server: 81.180.66.64.6991 Utilizator: SUPER_52                                                                                                    | - 0 <b>- X</b>                            |
|----------------------------------------------------------------------------------------------------|----------------------------------------------------------------------------------------------------|-------------------------------------------|
| ALEPH Vizualizare Utilitare Comer                                                                                                    | nzi "Servicii Help ?                                                                                                    |                                           |
| E Titul                                                                                                    | ➢ BIB= 2101080;ADM= 2101080 - Curierul medical = Medical Courier = M () Year: 2012.                                                                                                    |                                           |
| δ] Titlul 💌                                                                                                    |                                                                                                    | ସ                                         |
| *                                                                                                    |                                                                                                    | 2                                         |
| Image: Second Second Secon | Commond/Jurnale Ister abconsenethule  Tot General General Gene | A <u>ê</u> duuy:<br>ge date operaeo       |
|                                                                                                    | Comand/Jurnal abonament Duka operaolein Tipul fransaolein Tipul fransaolein Notr saltenin Notr saltenin Notr saltenin                                                                                                    | *<br><u>Actualizare</u><br><u>Anulare</u> |
| Intormatoi bibliografice.  (T) Lista declaneator (Trigge  (                                                                                                    |                                                                                                    | 1 🛔 🏦 📇 🗙                                 |

Înregistrările din **Jurnal abonamente** sunt accesate (pentru creare sau actualizare) de la tab-ul Seriale > Abonament.

### Butoane la Jurnalul listei abonamentului

**Filtrare** - filtrează tranzacțiile afișate în listă. Selectați opțiunea din partea stângă a butonului **Filtrare** - clic. Dacă selectați **Tot**, aceasta nu va ține cont de orice alt filtru selectat anterior.

Adaugă - adăugați manual o tranzacție în jurnalul de abonamente. Panoul de jos Informații Jurnal Abonamente va fi activat și puteți introduce detaliile noii tranzacții.

Șterge data operației - elimină Data acțiunii introduse anterior.

**Comandă/Jurnal abonament** - apare în panoul de jos și afișează informații cu privire la un jurnal de tranzacții evidențiat în panoul de sus. Puteți adăuga manual un jurnal nou de tranzacții sau actualiza informațiile referitoare la jurnalul selectat.

### Câmpurile din ecranul Comandă/Jurnal abonament:

Data operației - adaugă data acțiunii la oricare dintre jurnalele de tranzacții introduse manual.

**Tipul tranzacției** - adăugați manual o tranzacție la Jurnal abonamente, selectați tipul corespunzător din listă.

Notă sistem - creată automat de sistem.

**Notă utilizator** – introduceți textul integral de la Notă generală, Notă istorie sau Răspuns de la tranzacții furnizor.

### ALEPH permite două tipuri de modele de predicție pentru înregistrările de publicații: Planificare Șabloane

O singură înregistrare bibliografică poate avea legate date de predicție fie în format Planificare, fie Şablon.

### **Planificare (Formular)**

**Planificare** este un format de model particular, specific sistemului ALEPH. O înregistrare de planificare este accesată (pentru creare sau actualizare) în modulul **Achiziții/Seriale** > pictograma **Seriale** > **Control** (0) > **Planificare** 

| ALEPH Achiziioii/Seriale - Versiunea 2      | 22 Biblioteca: SUO52 - USMARC Administrative (SUO52) Server: 81.180.66.64:6991 Utilizator: SUPER_52 |                   |
|---------------------------------------------|----------------------------------------------------------------------------------------------------|-------------------|
| ALEPH Vizualizare Utilitare Comer           | inzi _Servicii Help ?                                                                               |                   |
| E Titul                                     | BIB= 140448;ADM= 140448 - Curierul medical () Year: 2002.                                           |                   |
| δ] Titlul ▼                                 |                                                                                                    | <u>ସ</u>          |
| *                                           |                                                                                                    | 2                 |
| ସ ୪ ୪ ୯ ଅକ୍ଲା                               | 1. Informaeii 2. Test                                                                               |                   |
| ● [1] Functional ○ [2] Sintezr              | An (Cron. );                                                                                        | Adrugare          |
|                                             | Volum (Enum. a):                                                                                    | Eternere          |
| [0] Control [Sabion HOL] [K] Verificare [K] | Numrr (Enum. b): 1                                                                                  | Andrea            |
| [P] Grup                                    | Parte (Enum, c):                                                                                    | Andrare           |
| Eabloane (activ=0, şablon-pa                | Datri noonino/no 🕨                                                                                  |                   |
| Planificare                                 |                                                                                                    |                   |
| E [S] Abonament                             |                                                                                                    |                   |
| [P] Cablon (pattern)                        |                                                                                                    |                   |
| [G] Jurnal                                  |                                                                                                    |                   |
| - [C] Reclamaioii                           | Pointer per Cous                                                                                    |                   |
| [R] Liste de repartizare                    |                                                                                                    |                   |
| [M] Lista exemplarelor (642)                | Nor:                                                                                                |                   |
| - [A] Arniva tuturor exemplare              |                                                                                                    |                   |
| - [H] Arhivr                                |                                                                                                    |                   |
| [Z] Jurnal circulaioie                      | Extinderea planfterri                                                                               |                   |
| [U] Rezumat exemplare<br>Reclamaroji        |                                                                                                    |                   |
| Liste de distribuioie (0)                   |                                                                                                    | ▲ schide exemplar |
| Informaioii bibliografice.                  |                                                                                                    |                   |
| [T] Lista declancator (Trigge               |                                                                                                    |                   |
|                                             |                                                                                                    |                   |
|                                             |                                                                                                    |                   |
|                                             |                                                                                                    |                   |
|                                             |                                                                                                    | -                 |
| < III >                                     | J                                                                                                   |                   |
|                                             |                                                                                                    | 9 🔳 🥇 🛔 🏦 📑 🗙     |
| <b>()</b>                                   | 🔟 😺 💿 🗈 😵 🖉 👜 🏟 🖻 .                                                                                 | 🎲 🌒 🏲 🕎 13:31     |

Şabloane (Câmpuri)

| 👌 ALEPH Achizioii/Seriale - Versiunea 22 Biblioteca: SUO50 - USMARC Administrative (SUO50) Server: 81.180.66.64:6991 Utilizator: SUPER_52                                                                                                    |                                               |
|----------------------------------------------------------------------------------------------------|-----------------------------------------------|
| ALEPH Vizualizare Utilitare Comenzi Eservicii Help ?                                                                                                    |                                               |
|                                                                                                    |                                               |
| Titlu comandă                                                                                                    | 1                                             |
|                                                                                                    | 2                                             |
| ∑         ×         K         1. sabon         2. Nivel×           ⊙         (1) Functional O         O         (2) Sinterr            P: [0] Control                                                                                                    |                                               |
| - (K) Venificare<br>- (P) Grup<br>- Cabloane<br>- Planificare<br>- [1] List abonament                                                                                                    | Adaugr<br>Doplicare<br>Editare<br>Actualizare |
| Image: Signature in the second second seco |                                               |
| C[C] Reclamacial     C[R] Liste de repartizare     D[M] Lista exemplarelor     [A] Arhiva tuturor exemplare                                                                                                    |                                               |
| [F] IF J Exemplar     [-[H] Artinization     [-[H] Artinization     [-[H] Artinization     [-[H] Artinization     [-[U] Rezument exemplare     Reclamation                                                                                                    | =                                             |
| – Liste de distribuiole<br>– Informaio Bibliografice.<br>– [T] Lista declaneator (Trigge                                                                                                    |                                               |
| <                                                                                                    |                                               |
|                                                                                                    | 🖸 🌌 🖉 🖼 🗐 📑 🗶                                 |
|                                                                                                    | EN 😧 🖡 🏄 🍣 🦊 🛄 🏟 🗎 🤯 🕪 🍽 🛄 11:05              |

# Modele de predicție - Fluxuri de lucru

### **Planificare (Formular)**

O înregistrare de planificare este creată și/sau actualizată în modulul Achiziții/Seriale> tab-ul Seriale (pictograma) > nodul Planificare

| ALEPH Achiziioii/Seriale - Versiunea 22 Biblioteca: SUO50 - USMAR0 | ninistrative (SUO50) Server: 81.180.66.64:6991 Utilizator: SUPER_52 |
|--------------------------------------------------------------------|---------------------------------------------------------------------|
| ALEPH Vizualizare Utilitare Comenzi "Servicii Help ?               |                                                                     |
| E Titul 🔹 🔁                                                        | E                                                                   |
|                                                                    | [1] [1] [1] [1] [1] [1] [1] [1] [1] [1]                             |
| *                                                                  | 2                                                                   |
| 친   날   번   단 몯   유   <u>1. Informatoi</u>   2. Text               |                                                                     |
| ● [1] Funcioional ● [2] Sintezr An (Gron, i):                      | Actualizare                                                         |
| P [0] Control                                                      | Gergere                                                             |
| [K] Verificare Numr: (Enum. b): 0                                  | Anulare                                                             |
| [P] Grup Parte (Enum. c):                                          |                                                                     |
| Planificare Datr:                                                  | 000                                                                 |
| [L] Listr abonament Toste volumele noi                             |                                                                     |
| [S] Abonament     Toste numerele noi:                              |                                                                     |
| - [C] Jurnal Numere per volum:                                     |                                                                     |
| [1] Exemplare Numere per ciclus                                    |                                                                     |
| [C] Reclamaioii Descriere:                                         |                                                                     |
| In [R] Liste de repartizare                                        |                                                                     |
| [A] Arhiva tuturor exemplare                                       | _                                                                   |
| 🖻 [E] Exemplar                                                     |                                                                     |
| [H] Arhivr<br>[7] Jurgal eigenlausia                               |                                                                     |
| [U] Rezumat exemplare                                              |                                                                     |
| Reclamaioii                                                        |                                                                     |
| Liste de distribuioie                                              | <ul> <li>schide exemplar</li> </ul>                                 |
| TT Lista declancator (Trigge                                       |                                                                     |
| [1] Lota declination (11990                                        |                                                                     |
|                                                                    |                                                                     |
|                                                                    |                                                                     |
|                                                                    |                                                                     |
|                                                                    | ×                                                                   |
|                                                                    |                                                                     |
|                                                                    |                                                                     |

Formularul înregistrării de planificare este în panoul de sus, precum și o listă a următorului ciclu de exemplare anticipate (numere).

### Pentru a crea sau actualiza o înregistrare de planificare:

- 1. Completați câmpurile din formularul Planificare.
- 2. Faceți clic pe butonul Adăugare.

3. Observați panoul de jos în care este afișat ciclul de numere ale ediției care vor fi generate.

4. Dacă numerele ediției sunt incorecte, actualizați câmpurile Planificare și re-verificați în panoul de jos.

5. Faceți clic pe butonul Deschide exemplare de pe panoul de jos pentru a crea înregistrări de exemplare.

|           | Desc.          | 863/4/5                            | Chron J. | Chron I.                                 | Iss. No. | Vol. |
|-----------|----------------|------------------------------------|----------|------------------------------------------|----------|------|
| Open Iter | v.7(2003:no.1) | \$\$a7\$\$b1\$\$i2003\$\$320030101 | 2003     | -1-1-1-1-1-1-1-1-1-1-1-1-1-1-1-1-1-1-1-1 | 1        | 7    |
|           | v.7(2003:no.2) | \$\$a7\$\$b2\$\$i2003\$\$320030201 | 2003     |                                          | 2        | 7    |
|           | v.7(2003:no.3) | \$\$a7\$\$b3\$\$i2003\$\$320030301 | 2003     | 010101010101010                          | 3        | 7    |
|           | v.7(2003:no.4) | \$\$a7\$\$b4\$\$i2003\$\$320030401 | 2003     |                                          | 4        | 7    |
|           | v.7(2003:no.5) | \$\$a7\$\$b5\$\$i2003\$\$320030501 | 2003     |                                          | 5        | 7    |
|           | v.7(2003:no.6) | \$\$a7\$\$b6\$\$i2003\$\$320030601 | 2003     |                                          | 6        | 7    |
|           |                |                                    |          |                                          |          |      |
|           |                |                                    |          |                                          |          |      |
| -         |                |                                    |          |                                          |          |      |

# Informații (Tab 1)

An - anul revistei pentru următorul ciclu de publicare (volum). Obligatoriu.

Anul trebuie să conțină patru cifre (2015).

Utilizați o cratimă pentru a indica faptul că un volum rulează de la începutul unui an până la sfârșitul anului următor (2014-2015).

Folosiți un slash pentru a indica faptul că un volum începe la un moment dat într-un an și se va încheia 12 luni mai târziu, în anul următor ((2015/2016).

**Volum** - numărul primului volum, care va fi primit în cursul anului menționat mai sus. De exemplu, abonamentul bibliotecii ar putea începe cu volumul 17. În cazul în care serialul nu are numerotare prin volume, acest câmp ar trebui să fie lăsat necompletat.

Număr - numărul primei ediții în ciclu.

Parte - partea ediției, în cazul în care serialul are parte.

**Dată**- data aproximativă la care primul număr din ciclu este publicat. Aceasta este baza pentru calculul Datei estimative/presupuse a sosirii pentru fiecare ediție și pentru reclamații.

Toate volumele noi - determină câte volume sunt publicate într-o perioadă calendaristică.

| Y | Years   | 1 |
|---|---------|---|
| М | Months  |   |
| W | Weeks   |   |
| D | Days    |   |
| С | Quarter |   |
| P | 6 month |   |

Toate numerele noi - câte ediții sunt publicate într-o perioadă calendaristică.

| Y | Years   |  |
|---|---------|--|
| М | Months  |  |
| W | Weeks   |  |
| D | Days    |  |
| С | Quarter |  |
| Ρ | 6 month |  |
|   |         |  |

Numere per volum – câte numere sunt incluse într-un volum.

**Numere per ciclu** - numărul de ediții care sunt publicate înainte ca edițiile să fie numerotate din nou de la 1.

Pentru serialul lunar, după numărul 12, ciclul de numere va începe din nou și numărul următor va fi numărul 1 - ciclul este "12". În cazul în care numerotarea este continuă, introduceți codul "999".

**Descriere** - un șablon care determină textul care este introdus în câmpul descriere al înregistrării de exemplar.

Câmpul utilizează: \$Y pentru an, \$V pentru volum, \$I pentru ediție/număr, \$N pentru denumirea ediției și \$D pentru dată. În plus, puteți introduce cuvinte, abrevieri, semne de punctuație și spații.

De exemplu: Vol. \$V, nr. \$I, (\$Y) vor fi afișate ca: Vol. 3, nr. 2, (1998). v. \$ V: nr. \$I (\$Y: \$N) vor fi afișate ca v.3: nr.2 (1998: Aprilie)

În cazul în care câmpul descriere este lăsat necompletat, sistemul introduce automat \$Y \$V \$P \$I (An - Volum - Parte - Număr ediție), fără prefixe.

Text (Tab 2)

| 1. Information     | 2. Issues Text |                      |                     |
|--------------------|----------------|----------------------|---------------------|
| Imue I:<br>Imue I: | Jan.<br>Mar.   | Inue II:<br>Inue 14: | Clostvie<br>Delete  |
| Janue 31           | June           | Issue 15:            | <u><u>Secol</u></u> |
| Inve 4             | Sep.           | Issue 161            |                     |
| Jase St            |                | 2504 171             |                     |
| Imue 6:            |                | Douge 181            |                     |
| Japane 71          | <u></u>        | Issue 19:            |                     |
| ITTUE O:           |                | Drove 20:            |                     |
| Intra %            |                | Insue 21:            |                     |
| Intrae III:        |                | 200.0e 221           |                     |
| James 13           | -              | No. of Table         |                     |
| 1004 PS1           | 1              | 100/04/24/           |                     |

Câmpurile sunt utilizate pentru descrierea textuală a numerelor. Textul este inclus în câmpul de descriere. Text per număr poate fi introdus pentru până la 24 de numere. Acest câmp va include o descriere cronologică, cum ar fi luna sau sezonul.

# Verificarea serialelor

Verificările serialelor pot fi manipulate printr-o singură acțiune pentru un grup de copii (exemplare), sau individual pentru fiecare înregistrare de exemplar.

Verificare Seriale se efectuează în modulul Achizitii/Seriale > Tab-ul Seriale > nodul Control > Verificare [K] sau Grup [P].

| •                          | BIB= 312303;ADM= 312303 - levas M        | läja : pielikums. () Year: 2006. |       |     |        |                |   |
|----------------------------|------------------------------------------|----------------------------------|-------|-----|--------|----------------|---|
| •                          |                                          |                                  |       |     |        |                |   |
|                            |                                          |                                  |       |     |        |                |   |
| A LAI 2 Expected/?         | at Arrived                               |                                  |       |     |        |                |   |
| [2] Overview Exp. Arrival  | Barcode                                  | Sublibrary Description           | Claim | Sbs | Vendor | Direct Arrival | 1 |
| prediction]                | 10-11-0-10-00-00-00-00-00-00-00-00-00-00 |                                  |       |     |        |                | * |
|                            |                                          |                                  |       |     |        |                |   |
| e=0,patterns=0             |                                          |                                  |       |     |        |                |   |
| List (0)                   |                                          |                                  |       |     |        |                |   |
|                            |                                          |                                  |       |     |        |                |   |
|                            |                                          |                                  |       |     |        |                |   |
| ie l                       |                                          |                                  |       |     |        |                |   |
| )                          |                                          |                                  |       |     |        |                |   |
| listory                    |                                          |                                  |       |     |        |                |   |
| 100                        |                                          |                                  |       |     |        |                |   |
| nary 2, Inte Lat 2, Arrive | Epres 3. Seriel Levels                   |                                  |       |     |        |                |   |
| )                          |                                          |                                  |       |     |        |                |   |
| f)o.                       |                                          | 2                                |       |     |        |                |   |
| Antical Colors             | Nummer N. Sauce                          |                                  |       |     |        |                |   |
| Soldhalani                 | The State                                | W Read Protocolary               |       |     |        |                |   |
| Columny                    | E then Decrease State                    | a B Maria Tran                   |       |     |        |                |   |
| HOL LINKI                  | 4 B (51.7mm                              |                                  |       |     |        |                |   |
| Pages                      |                                          |                                  |       |     |        |                |   |
| Calification               | N N                                      | Temp Loc.                        |       |     |        |                |   |
| and Call Number            | E E                                      |                                  |       |     |        |                |   |
| ODAL HOR                   |                                          | 11 Itus D./m. 00/90/0000 F       |       |     |        |                |   |
| Tennersal Photos           |                                          | Exp. Annual Datas 00/30/0000 F   |       |     |        |                |   |
|                            |                                          |                                  |       |     |        |                |   |
|                            |                                          |                                  |       |     |        |                |   |
|                            |                                          |                                  |       |     |        |                |   |

# Verificare

În nodul **Verificare**, numerele individuale (exemplarele) sunt enumerate pentru verificare.

În nodul **Grup**, grupuri de exemplare similare, (cum ar fi exemplare care au aceeași enumerare și cronologie) sunt enumerate pentru verificare.

#### Nodul Verificare

Când este selectat nodul **Verificare**, panoul de sus afișează o listă de înregistrări de exemplare de seriale și panoul de jos afișează o înregistrare de exemplar cu datele pentru actualizare.

| ALEPH Achiziioii/Seriale - Versiunea 2                                                                                                    | 22 Biblioteca: SUO50 - USMARC Administrative (SUO50) Server: 81.180.66.64:6991 Utilizator: SUPER_52 |                                                                                               |
|----------------------------------------------------------------------------------------------------|----------------------------------------------------------------------------------------------------|-----------------------------------------------------------------------------------------------|
| <u>ALEPH Vizualizare Utilitare Comer</u>                                                                                                    | nzi "Servicii Help 🕐                                                                                |                                                                                               |
| E Titul                                                                                                    |                                                                                                    |                                                                                               |
|                                                                                                    |                                                                                                    | 1                                                                                             |
| *                                                                                                    |                                                                                                    | 2                                                                                             |
| <ul> <li>(1) Functional</li> <li>(2) Sintezr</li> </ul>                                                                                                    | 1_Tot 2. Preconizate/Frrr sr sosessor                                                               | _ 1                                                                                           |
| <ul> <li>[0] Control         <ul> <li>[k] Verificare</li> <li>[P] Grup</li> <li>Cabloane</li> <li>Planificare</li> <li>[1] Listr abonament</li> <li>[5] Abonament</li> <li>[6] Jurnal</li> <li>[1] Distr abonament</li> <li>[6] Jurnal</li> <li>[1] Exemplare</li> <li>[2] Examplare</li> </ul> </li> </ul> | Opoluri de sottere                                                                                  | Sostre     Ljozr la sostre     Beclamacie     Elerge     Aduugr     Duplicare     Actualizare |
| [R] Liste de repartizare<br>[I] Lista exemplarelor<br>[A] Arhiva tuturor exemplare<br>[I] Exemplare                                                                                                    | <u>L. Lista informacoi</u> 2. Formular sosire 3. Nivele serial                                      |                                                                                               |
| [1] Arthur     [1] Arthur     [2] Jurnal circulaoie     [U] Rezumat exemplare     Reclamanoii     Liste de distribuioie     Informaroli bibliografice.     [T] Lista declaneator (Trigge                                                                                                    |                                                                                                    | - E                                                                                           |
|                                                                                                    |                                                                                                    |                                                                                               |
|                                                                                                    | 21 🖉 🔕 EN 🤮 🖞 🔤 🏟 🖹 🦕 🚇 🏟 🗎 🏷 🕪                                                                     | 13:25                                                                                         |

Sunt două filtre pentru lista de exemplare:

- selectarea bibliotecilor filiale
- după toate exemplarele sau doar exemplarele care nu au sosit.

Pentru a filtra după biblioteci filiale, faceți clic pe **Control** [O] în arborele de navigare, marcați bibliotecile relevante - faceți clic pe **Actualizare**.

| ALEPH Achiziюii/Seriale - Versiunea 2                                                                                                    | Biblioteca: SUO52 - USMARC Administrative (SUO52) Server: 81.180.66.64:6991 Utilizator: SUPER_52                                                                                                    |                                       |
|----------------------------------------------------------------------------------------------------|----------------------------------------------------------------------------------------------------|---------------------------------------|
| ALEPH Vizualizare Utilitare Comen                                                                                                    | _Servicii Help ?                                                                                                    |                                       |
| E Titul                                                                                                    | →                                                                                                    | 1                                     |
| δ] Titul 💌                                                                                                    |                                                                                                    | 01                                    |
| *                                                                                                    |                                                                                                    | 2                                     |
| 2   ¥   Y   C E   A                                                                                                    | Control                                                                                                    |                                       |
| <ul> <li>[1] Funccional ○ [2] Sintezr</li> <li>[0] Control</li> <li>[K] Verificare</li> <li>[F] Grup</li> <li>Eabloane</li> <li>[F] Abonament</li> <li>[F] Abonament</li> <li>[F] Ablon (pattern)</li> <li>[G] Jurnal</li> <li>[G] Sumolare</li> </ul>                                                                                                    | Tot     Bolloar USHF     Asitert# Med. ds Special     Bollogr # Asit. Inform.     Chiedra de financologie     Cadadra de financologie     Cadadra de finance     Landra de anagement     Childra de Informagement     Childra de Informagement     Childra de Informagement     Childra de Informagement     Childra de Informagement     Childra de Informagement     Childra de Informagement     Dandra de Informagement     Childra de Informagement     Childra de Informagement     Dandra de Informagement     Dandra de Informagement     Childra de Informagement     Dandra de Informagement     Dandra de Informagement     Dandra de Informagement     Dandra de Informagement     Dandra de Colegi                                                                                                    | <u>A</u> ctualizee<br><u>B</u> rodure |
| [c] Computer     [c] Accamaoii     [c] Reclamaoii     [c] Reclamaoii     [c] Reclamaoii     [c] Reclamaoii     [c] Recmplar     [c] Arhiva tuturor exemplare     [c] Arhiva tuturor exemplare     [c] Reclamaoii     [c] Reclamaoii     [c] Reclamaoii     [c] Reclamaoii     [c] Reclamaoii     [c] Reclamaoii     [c] Reclamaoii     [c] Lista declaneator (Trigge | File Iv: 1     File Iv: 2     File Iv: 3     File Iv: 4     File Iv: 4     F |                                       |
|                                                                                                    |                                                                                                    |                                       |
| 💙 o 😸 🗵 🗷                                                                                                    |                                                                                                    | EN 🕼 🗒 💑 🍖 🐙 🛄 🏟 💭 🧓 🌗 🔛 👘            |

Pentru a filtra după exemplarele care nu au ajuns, alegeți Tab 2 (Preconizate/Fără să sosească) din panoul de sus. Pentru a verifica un singur exemplar, selectați linia de exemplare și faceți clic pe butonul **Sosire**.

Pentru a verifica un grup de exemplare, selectați liniile relevante și faceți clic pe butonul **Sosire**. În panoul de jos va fi activat **Formularul sosire**. Faceți clic pe **Sosire** pentru a verifica exemplarul.

### **Nodul Grup**

| ALEPH Achiziюii/Seriale - Versiunea 2    | 2 Biblioteca: SUC                | 52 - USMARC A     | dministrative (SUO          | 52) Server: 81.180.66.64:6991 Uti          | lizator: SUPER_52                                        |                     |                 |
|------------------------------------------|----------------------------------|-------------------|-----------------------------|--------------------------------------------|----------------------------------------------------------|---------------------|-----------------|
| <u>ALEPH Vizualizare Utilitare Comen</u> | zi <u>"</u> Servicii <u>H</u> el | p 🥐               |                             |                                            |                                                          |                     |                 |
| E Titul                                  |                                  | ⇒ BIB= 14         | 0448;ADM= 1404              | 48 - Curierul medical () Year:             | 2002.                                                    |                     |                 |
| δ] Titlul ▼                              |                                  | $\rightarrow$     |                             |                                            |                                                          |                     | <u>1</u>        |
| *                                        |                                  | >                 |                             |                                            |                                                          |                     | 2               |
| ଷ ୪ ୪ ୯ ୫ ୫                              | 1. Toate exemplar                | 2. Grupuri de bit | olioteci filiale ) 3. Bibli | otecr filialr/Grupuri de colecxoii 💧 4. Fu | rnizor/Bibliotecr filialr   5. Grupuri furnizor   6. Int | formakoii comandr   |                 |
| Q [1] Functional Q [2] Cinterr           |                                  |                   |                             |                                            |                                                          | 1                   | [               |
| C [1] Puncolonal C [2] Since2i           | Nr. exemp.                       | Sosit             | Așteptat                    | Desc.                                      |                                                          |                     | - Forin 1       |
| 🖶 [0] Control [Şablon HOL]               | 1                                | 0                 | 0                           | 2006-01-01 00:00:00.00                     |                                                          |                     | A Dosire        |
| [K] Verificare                           | 4                                | 0                 | 0                           | 2007-01-01 00:00:00.00                     | 5                                                        |                     | Lipsr la sosire |
| [P] Grup                                 | 1                                | 0                 | 0                           | 2006-02-01 00:00:00 00                     | 1                                                        |                     | E Unire         |
| Eabloane (activ=0, şablon-pa             | 1                                | 0                 | 0                           | 2007-04-20 00:00:00.00                     | )                                                        |                     | Etergere        |
| [1] Listr abonament (0)                  | 1                                | 0                 | 0                           | 2012-03-12 00:00:00.00                     | -<br>0                                                   |                     | Adrugare        |
| E [S] Abonament                          | 1                                | 0                 | 0                           | 2012-03-12 00:00:00.00                     | 0                                                        |                     | - <u> </u>      |
| [P] Cablon (pattern)                     | ,                                |                   |                             |                                            |                                                          |                     | Dupicare        |
| [G] Jurnal                               |                                  |                   |                             |                                            |                                                          | Opioiuni de sortare | <b>•</b>        |
| [] Exemplare                             |                                  |                   |                             |                                            |                                                          |                     |                 |
| [C] Reclamation                          | 1. Informaioie                   | 2. Enumerare/Cron | ologicr                     |                                            |                                                          |                     |                 |
| [M] Lista exemplarelor (642)             | 1                                | 1                 |                             |                                            |                                                          |                     | é chualitare    |
| [A] Arhiva tuturor exemplare             | << >>                            | 1 din 1           |                             |                                            |                                                          |                     |                 |
| 🖻 [E] Exemplar                           |                                  | Datr: 2006/0      | 01/01                       | Þ                                          |                                                          |                     | Anulare         |
| [H] Arhivr                               | Statut ex                        | emplar: 50        | Þ                           |                                            |                                                          |                     |                 |
| [1] Rezumat exemplare                    | rocesare al exemp                | larului:          |                             |                                            |                                                          |                     |                 |
| Reclamacoli                              | Learthur la c                    |                   | — H                         |                                            |                                                          |                     |                 |
| - Liste de distribuioie (0)              |                                  |                   |                             | -9                                         |                                                          |                     |                 |
| - Informaioii bibliografice.             | 85X Tip/Nr. Is                   | grtuni:           |                             |                                            |                                                          |                     |                 |
| [T] Lista declancator (Trigge            | Inc                              | dicator:          | ►.                          |                                            |                                                          |                     |                 |
|                                          |                                  | Pagini: 🔽         |                             |                                            |                                                          |                     |                 |
|                                          |                                  | Notr:             |                             |                                            |                                                          |                     |                 |
|                                          |                                  |                   |                             |                                            |                                                          |                     |                 |
|                                          |                                  |                   |                             |                                            |                                                          |                     |                 |
| <                                        |                                  |                   |                             |                                            |                                                          |                     |                 |
|                                          |                                  |                   |                             |                                            |                                                          |                     |                 |
|                                          |                                  |                   | _                           | _                                          |                                                          |                     |                 |
|                                          | 2 🔹 🕨                            |                   |                             |                                            |                                                          |                     | 14:12           |

Panoul de sus afișează o listă a grupurilor de înregistrări de exemplare de seriale și panoul de jos afișează o înregistrare de exemplar cu date pentru actualizare.

Panoul de sus afișează un rezumat pentru fiecare linie, dând numărul total de copii a unei ediții din grup, numărul de copii verificate și numărul de copii, care sunt încă așteptate.

Panoul de jos afișează un câmp de înregistrare de exemplar.

Diferite grupuri de exemplare în panoul de sus:

• Toate exemplarele - o linie pentru toate exemplarele care împărtășesc aceeași enumerare și cronologie.

• Grupuri de biblioteci filiale - o linie pentru toate exemplarele care împărtășesc aceeași enumerare, cronologie și bibliotecă filială.

• Bibliotecă filială/ Grupuri de colecții - o linie pentru toate exemplarele care împărtășesc aceeași enumerare, cronologie, bibliotecă filială și colecție.

• Furnizor/ Bibliotecă filială - o linie pentru toate exemplarele care împărtășesc aceeași enumerare, cronologie, furnizor și bibliotecă filială.

• Grupuri furnizor - o linie pentru toate exemplarele care împărtășesc aceeași enumerare, cronologie și furnizor.

1. pentru a verifica un singur grup de exemplare, selectați linia și faceți clic pe Sosire;

2. pentru a verifica în mai multe grupuri de exemplare, selectați liniile relevante și faceți clic pe **Sosire**.

### O fereastră de verificare pentru un singur exemplar.

Faceți clic pe **Sosire** pentru a verifica exemplarul. Actualizați datele din Formularul sosire - faceți clic pe butonul **Sosire**.

Dacă a fost selectat un grup de exemplare, puteți amâna verificarea unui singur exemplar prin click pe Skip, după care vor fi afișate detaliile exemplarului următor. Faceți clic pe Anulare pentru a iesi din funcția Verificare.

### Excepții în procesul de Verificare

### Ediții neprevăzute

- Biblioteca ar putea primi un exemplar suplimentar al unei ediții/număr și dorește să-l adauge la colecția bibliotecii. Selectați linia corespunzătoare din lista Verificare – clic pe Duplicare. Un nou formular de ediție/număr va fi afișat în panoul de jos, cu toate câmpurile duplicate.
- Biblioteca ar putea primi un număr suplimentar neașteptat (de exemplu, număr special la a 50-a aniversare). Pentru a crea o nouă înregistrare de ediție/număr faceți clic pe Adăugare sau Duplicate. Un nou formular de ediție/număr va fi afișat în panoul de jos. Faceți clic pe Adăugare pentru a adăuga noua ediție. Câmpul Descriere va fi generat automat.

**Numere îmbinate** - dacă două ediții sunt publicate împreună ca numere "îmbinate", într-o listă de grup, selectați liniile relevante - click pe **Unire**. Înregistrarea ediției de la ultima linie este păstrată, iar celelalte linii sunt șterse. Corectați câmpurile din înregistrarea afișată în panoul de jos, corectați câmpul descriere - faceți clic pe Actualizare.

# **Rezumat Holdings**

# <u>Reclamații</u>

### Setări de bază

- non-sosirea unei ediții conform "datei estimate a sosirii".
- casetă de bifare pentru reclamație automată în înregistrarea de abonament.
- configurarea adresei furnizorului

### Metode de Reclamații

Sunt trei metode de a iniția reclamații pentru seriale:

• Generarea unei reclamații pentru comenzile noi la care un număr nu a sosit în termenul așteptat.

- Generarea unei reclamații pentru toate edițiile care nu au ajuns până la data preconizată.
- Generarea interactivă de reclamație din Lista Verificare.

### Liste de repartizare

Înregistrarea din Lista de repartizare conține informații referitoare la liderul de grup, membrii grupului și procedura de împrumut. În cazul în care există o listă de distribuție pentru un anumit abonament, atunci când exemplarul ediției este verificat, sistemul afișează mesajul.

Faceți clic pe OK, în funcție de configurarea sistemului, va fi afișat formularul de mai jos.

| ALEPH Achiziioii/Seriale - Versiunea 2                                                                                                    | 22 Biblioteca: SUO52 - USMARC Administra    | tive (SUO52) Server: 81.180.66.64:6991 Ut | ilizator: SUPER_52 |                      |                                         |
|----------------------------------------------------------------------------------------------------|---------------------------------------------|-------------------------------------------|--------------------|----------------------|-----------------------------------------|
| ALEPH Vizualizare Utilitare Comer                                                                                                    | nzi <u>*</u> Servicii <u>H</u> elp <b>?</b> |                                           |                    |                      |                                         |
| 🛱 Titul 💌                                                                                                    | → BIB= 140448:AI                            | M= 140448 . Curierul medical () Year      | 2002               |                      | E                                       |
|                                                                                                    |                                             |                                           |                    |                      |                                         |
|                                                                                                    |                                             |                                           |                    |                      | 얱                                       |
| *                                                                                                    |                                             |                                           |                    |                      | 2                                       |
| 2   ¥   Y   C E   A                                                                                                    | Liste de repartizare                        |                                           |                    |                      |                                         |
| ● [1] Functoional O [2] Sintezr                                                                                                    | Subsecv. Listă distribuție Le               | eader grup                                | Ultima urmă        | Ultima fascic.       |                                         |
| <ul> <li>□ [0] Control [\$ablon HOL]         <ul> <li>[K] Verificare</li> <li>[P] Grup</li> <li>cabloane (activ=0, şablon-pe</li> <li>cabloane (activ=0, şablon-pe</li> <li>[I] Listr abonament (0)</li> <li>[S] Abonament</li> <li>[P] cablon (pattern)</li> <li>[G] Jurnal</li> <li>[I] Exemplare</li> <li>[C] Reclamaoii</li> <li>[R] Liste de repartizare</li> </ul> </li> </ul> |                                             |                                           |                    |                      | Los<br>Duplicare<br>Glargare<br>Ipprine |
| [M] Lista exemplareior (642)     [A] Arhiva tuturor exemplare     [E] Exemplar                                                                                                    | 1. Repartizare Info. 2. Lista membriori 6   |                                           |                    |                      |                                         |
| [H] Arhivr                                                                                                    | Sub. Secvenior:                             | ×                                         |                    |                      | Adrugare                                |
| [Z] Jurnal circulaioie                                                                                                    | ID Lider de grup:                           | Adaugr as Membru                          |                    |                      | Anulare                                 |
| [U] Rezumat exemplare                                                                                                    | Buget:                                      |                                           |                    |                      |                                         |
| Reclamatoli                                                                                                    |                                             |                                           |                    |                      |                                         |
| Informacii bibliografico                                                                                                    | I♥ Omprumut senal                           |                                           |                    |                      |                                         |
| - [T] Lista declancator (Trigge                                                                                                    | Zile de omprumut pe memt 0                  |                                           |                    |                      |                                         |
| [1] core decanceror (1199e                                                                                                    | Statut grup: AC                             | •                                         |                    |                      |                                         |
|                                                                                                    | Notr:                                       |                                           |                    |                      |                                         |
|                                                                                                    |                                             |                                           |                    |                      |                                         |
|                                                                                                    |                                             |                                           |                    |                      |                                         |
|                                                                                                    |                                             |                                           |                    |                      |                                         |
| 4                                                                                                    |                                             |                                           |                    |                      |                                         |
|                                                                                                    |                                             |                                           |                    |                      |                                         |
| Mod NOU:                                                                                                    |                                             |                                           |                    | · / • • =            | 1 🛔 🏛 🖨 🗡                               |
|                                                                                                    | é 💽 📈                                       | and the second second                     |                    | EN 😧 🗒 🏅 🍓 🥐 🛄 🏟 🔎 🖡 | 16:26                                   |

**Crearea unei liste de repartizare** - liste de repartizare, sau liste de repartizare multiple pot fi create pentru unele sau toate abonamentele la un titlu. Deschideți nodul Liste de repartizare [R] sub rădăcina Abonament [S], sau selectați radacina Liste de distribuție.

**Nou** - pentru a adăuga o nouă listă de repartizare. Panoul de jos va fi activat pentru a crea o nouă listă de repartizare.

Duplicare - pentru a copia lista de repartizare selectată.

Ștergere - pentru a șterge un grup de repartizare evidențiat.

Tipărire - Selectați un grup de repartizare - faceți clic pe Tipărire.

**Aplicare** - după mutarea unei liste de repartizare la un nivel mai sus sau mai jos, pentru a stabili ordinea de repartizare între grupuri.

Pentru a muta lista de repartizare selectată la un nivel mai sus în listă, faceți clic pe butonul săgeată în sus. Pentru a muta lista de repartizare la un nivel mai jos, faceți clic pe butonul săgeată în jos.

### Informații Listă repartizare

Când faceți clic pe butonul Nou sau Duplicare pe panoul Liste de repartizare, Formularul Listă repartizare este activat. Acest formular este folosit pentru a defini o nouă listă de repartizare sau pentru a actualiza o listă existentă.

### Servicii Seriale

Fiecare serviciu este identificat după nume procedură.

Sandra Silmane

Sarmīte Krauze

Rīga 2015.